*my*OnlineBanking Homepage Navigation

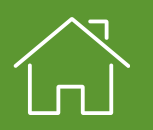

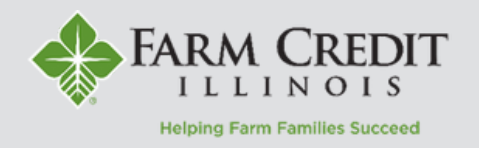

The **Homepage** displays a list of accounts users have access to in myOnlineBanking. The page can be customized by organizing accounts into different groups.

1. View a list of all accounts accessible within myOnlineBanking

a. Click on any account tile to view the account's transaction history and details.

b. Shortcuts to **Transfer Money Now** and **Make a Payment Now** can be found on the right side of the page.

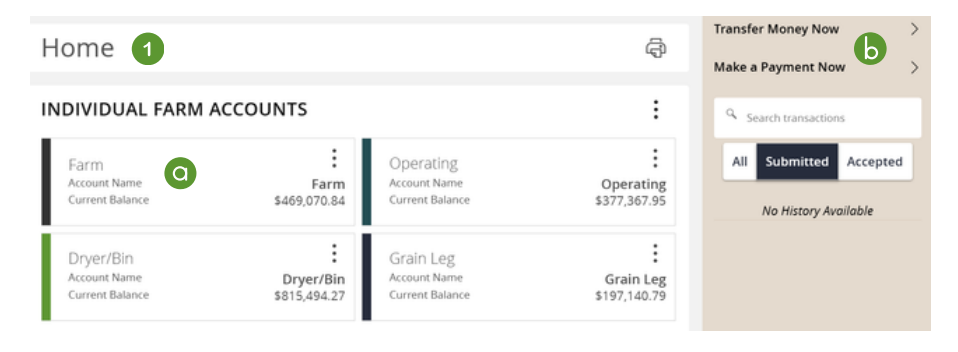

2. Click the three dots next to each account to reveal multiple quick actions.

a. **Nickname Account** allows users to change the display name of their account. This is only for myOnlineBanking and will not change account names on bills or statements.

b. Select **Settings** to hide an account from the homepage.

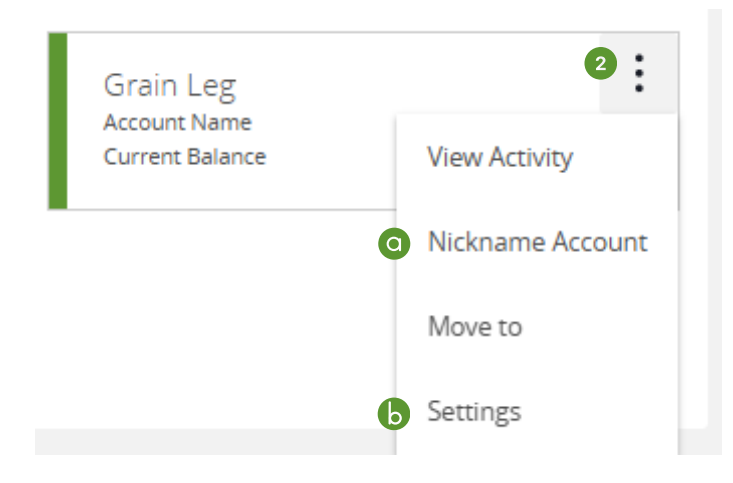

**NOTE:** Closed accounts will display for 18 months after their closed date with view only access. They will automatically be removed after that time.

## Customizing the myOnlineBanking Homepage

The myOnlineBanking **Homepage** can be customized by **creating account groups** that allow users to sort their accounts into different sections.

3. Click and drag any account to the **Envelope** icon, which appears at the bottom right of the page, to create a new account group.

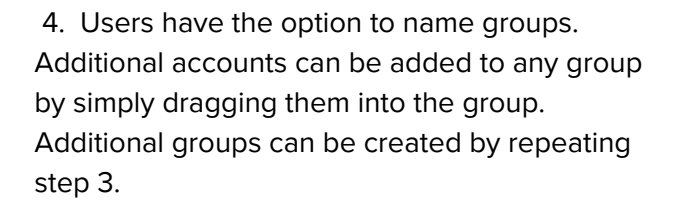

**NOTE:** Groups can be renamed at any time by clicking the three dots to the right of each group.

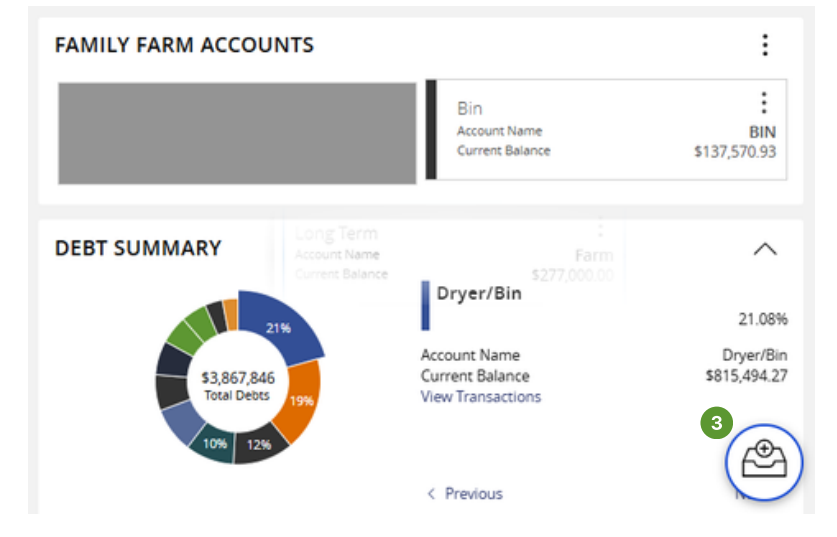

| New Group 4                            |                     | ) × | $\checkmark$ |
|----------------------------------------|---------------------|-----|--------------|
| Bin<br>Account Name<br>Current Balance | BIN<br>\$137,570.93 |     |              |

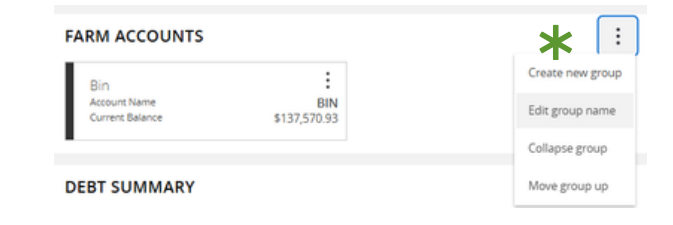

5. Click on the **pie graph** at the bottom of the page to view a distribution of funds across accounts accessible within myOnlineBanking.

## DEBT SUMMARY

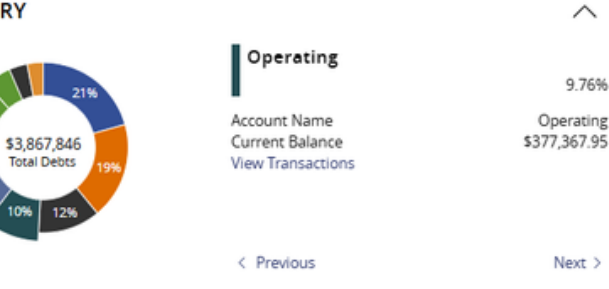